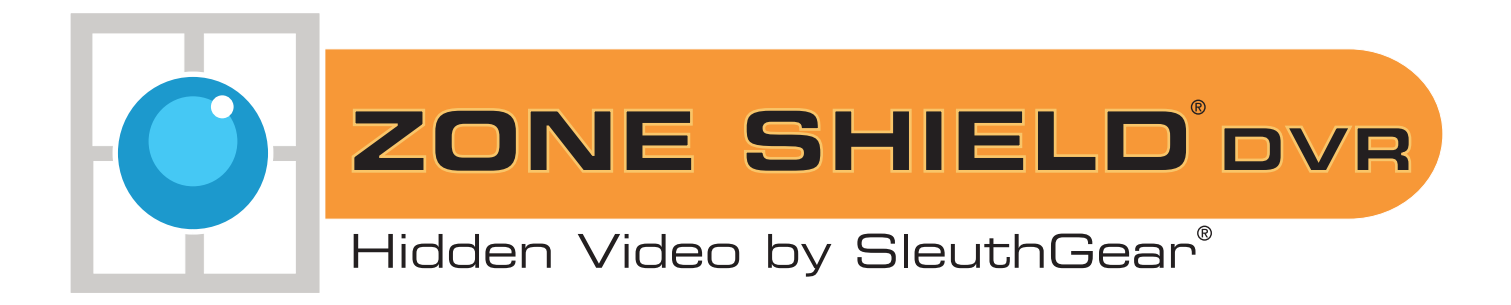

# Manual (standard & night vision models)

| Table of Contents             |    |  |  |
|-------------------------------|----|--|--|
| Warnings & Precautions        | 2  |  |  |
| Includes                      | 3  |  |  |
| Introduction                  | 3  |  |  |
| Quick Set Up Guide            | 4  |  |  |
| Features                      | 4  |  |  |
| Setup/ Remote Control Diagram | 5  |  |  |
| Menu & Settings               | 6  |  |  |
| Playback                      | 10 |  |  |
| Menu Structure Tree           | 17 |  |  |
| Recording Capacity Chart      | 18 |  |  |
| Specifications                | 19 |  |  |
| Frequently Asked Questions    | 20 |  |  |
| Pictures                      | 21 |  |  |
| Warranty & Disclaimers        | 25 |  |  |

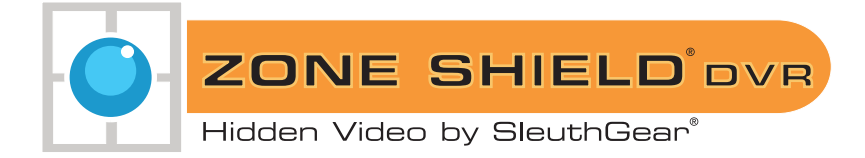

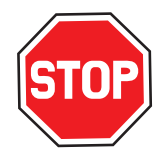

**Do not open/modify** the device, as it may cause damage to the unit and void the Warranty. For internal repairs, consult your dealer or an Authorized Service Center.

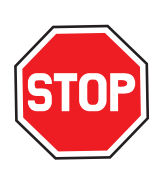

**Do not use** any accessories or power supplies other than what comes with the device, otherwise it could void the warranty.

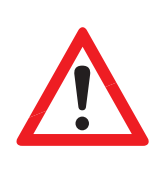

**Protect from humidity.** Do not put it in water and be careful to protect it from rain, sea water, or high humidity environment. Do not operate the unit near a bath tub, shower, sink, swimming pool, etc.

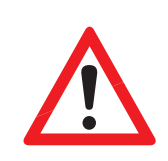

#### Protect from high temperatures

To avoid damage or mis-operation of the device, only use in temperature of  $0 \sim +40^{\circ}C(32 \sim 104^{\circ}F)$ .

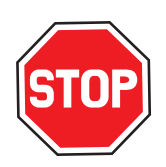

**Do not bring** the device suddenly from a hot to a cold place, or vice versa. This may cause damage to the inside of the unit by creating condensation.

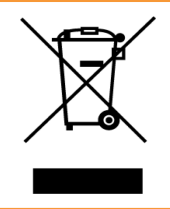

#### **EU Environmental Protection**

The symbol of crossed-out garbage shows that this product should not be treated as household waste, as it falls into the category of electric /electronic equipment for recycling. This electronic device should not be disposed of in regular trash. We strongly advise you to contact your local authority for proper disposal of this product.

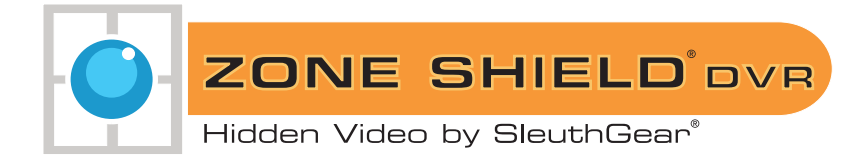

## Includes

- Zone Shield<sup>®</sup> By SleuthGear<sup>®</sup> Device
- Memory Card
- Remote Control
- Video Cable
- CD with provided Media player and manual

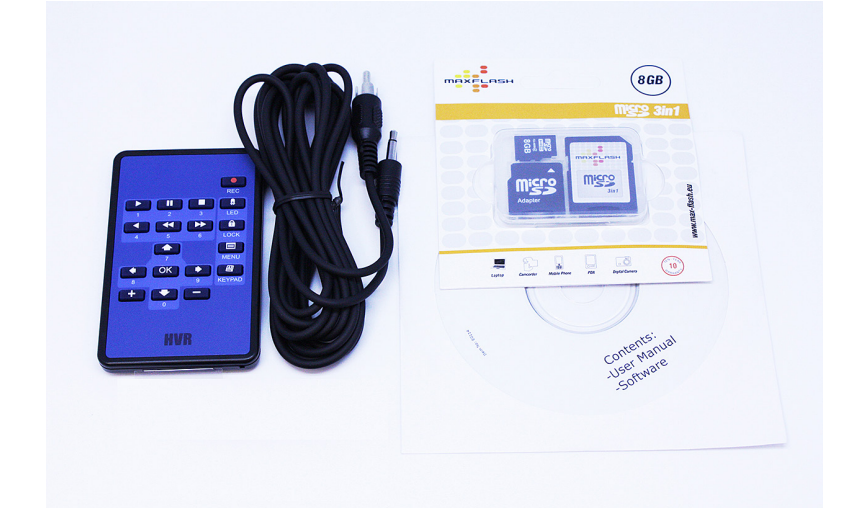

## Introduction

Thank you for purchasing your Zone Shield hidden camera system, before you get started, allow us to introduce you to some of the main components of your hidden camera. Zone Shield DVR by SleuthGear was designed as a standalone digital recording system for you to quickly deploy when you need to protect what matters. We incorporates a built in DVR Recording System capable of recording up to 50 hours of video on a memory card, a customizable user friendly Interface, and Multiple Recording options making the Zone Shield Hidden camera solution, you can use it as a simple motion activated system to a fully customizable recording system the choice is there to meet your specific recording requirements.

All of our SleuthGear line of hidden cameras are designed and assembled in Nashville, TN USA, and backed by our 1 year warranty. Visit our website to see the full line of SleuthGear hidden cameras at www.mysleuthgear.com

We invite you to explore the Quick Setup Guide below to learn more about how to operate your Zone Shield hidden camera.

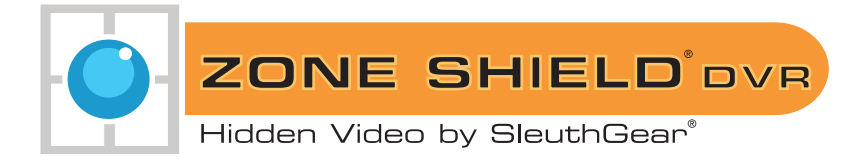

## Quick Setup Guide

- 1. Take the unit from box and ensure you have received all included items.
- 2. Open the device to insert the memory card into the memory card slot and connect the power supply.
- 3. To confirm the device is ready, connect the provided video cable from the unit to your TV video input to see a live video feed and make a sample recording.
- 4. Your device is now ready to be placed in the area of desired surveillance.
- 5. Default recording setting is Motion Detection. Once the power is turned on and the device recognizes the memory card, the DVR will begin to record based on activity detected by the camera.

## Features

- 720 x 480 Resolution Offers Valuable Video Clarity
- Adjustable Frame Rate and Quality settings for flexible storage utilization
- Continuously Powered Camera Systems
- Night Vision Hidden IR Lights Help Your Camera Capture Video at Night (select models)
- Multiple recording Modes Allow Users to Schedule Their Most Important Recordings
- User Friendly Interface Offers Adjustable Software Settings
- Time/Date Stamped Files
- Memory Card Recording for Portable, Transferable Storage up to 32GB
- Two choices for file management: No-Overwrite keeping all videos once card is full, or Overwrite oldest video when space is needed
- Secure Video Files Protect Your Recordings Against Unwanted Viewing (TL Player Required for Playback)
- When Privacy Matters Our Completely Concealed Cameras Hide in Plain Sight
- No Visible Wires
- 1 Year Manufacturer's Warranty

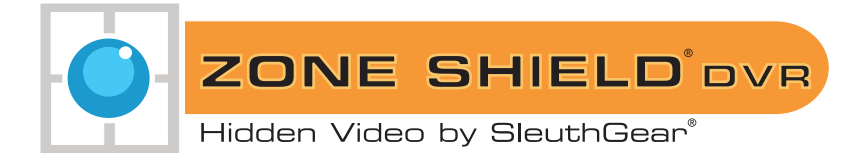

## Setup

## **Remote Control Diagram**

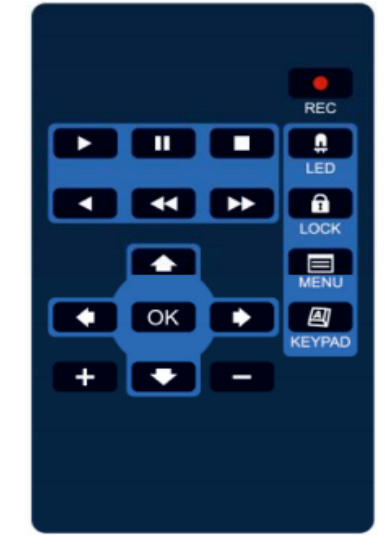

NOTE: The LED Button will turn off the lights on the DVR board.

| Icon Button     | Function                                | Description(s)                                                                                                    |
|-----------------|-----------------------------------------|----------------------------------------------------------------------------------------------------|
| •               | Panic Record                            | Universal password: UP/UP/<br>DOWN/DOWN/+/+/-/-<br>Start to Record manually. Press<br>again to cancel recording<br>mode. |
|                 | KEYPAD                                  | Remote control key lock /<br>unlock. Locks the buttons from<br>accidental operation.                                     |
| Ĥ               | Lock                                    | Enter or exit the Settings<br>Menu.                                                                                      |
|                 | MENU/Exit                               | Navigate: All sub-menus<br>except Date/Time<br>Change Settings: Date/Time                                                |
| ▲ ▼<br>◆ ◆      | UP (2)/DOWN (4)/<br>LEFT (5)/ RIGHT (3) | Menu navigation and settings<br>changes – varies by menu.                                                                |
| OK              | Enter                                   | Confirm selection                                                                                                    |
| + –             | Plus (6); Minus (7)                     | Enter the Playback Menu or play video 1X forward.                                                                        |
|                 | Play                                    | Pause video playing.                                                                                                    |
| 11              | Pause (8)                               | Stop video playing.                                                                                                    |
|                 | Rewind                                  | 1X rewind.                                                                                                    |
| <b>&gt;&gt;</b> | Fast forward (0)                        | 1X / 2X / 4X / 8X fast forward                                                                                           |
|                 | Fast rewind (9)                         | 1X / 2X / 4X / 8X fast rewind                                                                                            |
|                 | Stop                                    | Turn DVR LED light indicators<br>on or off(see page 12 for chart)                                                        |

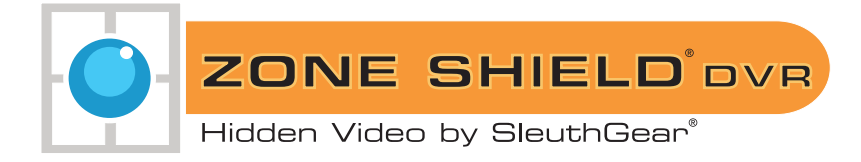

## Menu & Settings

#### 1. Main Menu:

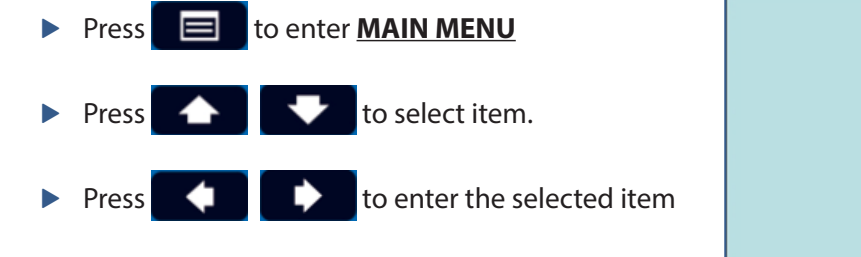

| MAIN MENU        |
|------------------|
| CHANNEL SETUP    |
| DATE/TIME SETUP  |
| SD CARD SETUP    |
| RECORD SETUP     |
| PERIPHERAL SETUP |
| SYSTEM SETUP     |

## 2. Date/Time Setup:

| Press  to select item.                                                          | DATE/TIME SETUP<br>DISPLAY FORMAT:YY/MM/DD                                                                                    |
|---------------------------------------------------------------------------------|----------------------------------------------------------------------------------------------------|
| Press + to change the value.                                                    | TIME FORMAT: 12H                                                                                                    |
|                                                                                 | YEAR: 2000                                                                                                    |
| Display Format: YYYY/MM/DD, MM/DD/YYYY, DD/                                     | MONTH: 01                                                                                                    |
| MM/YYYY                                                                         | DAY: 06                                                                                                    |
| Time Format: 12H/24H                                                            | HOUR: 21                                                                                                    |
|                                                                                 | MINUTE: 06                                                                                                    |
|                                                                                 | DAYLIGHT SAVING TIME SETUP                                                                                                    |
|                                                                                 |                                                                                                    |
|                                                                                 |                                                                                                    |
| Press to select item.                                                           | DAYLIGHT SAVING TIME SETUP<br>TURN: OFF                                                                                       |
| <ul> <li>Press  to select item.</li> <li>Press  to change the value.</li> </ul> | DAYLIGHT SAVING TIME SETUP<br>TURN: OFF<br>START TIME                                                                         |
| <ul> <li>Press to select item.</li> <li>Press to change the value.</li> </ul>   | DAYLIGHT SAVING TIME SETUP<br>TURN: OFF<br>START TIME<br>MONTH: 04                                                            |
| <ul> <li>Press to select item.</li> <li>Press to change the value.</li> </ul>   | DAYLIGHT SAVING TIME SETUP<br>TURN: OFF<br>START TIME<br>MONTH: 04<br>DAY: 02                                                 |
| <ul> <li>Press  to select item.</li> <li>Press  to change the value.</li> </ul> | DAYLIGHT SAVING TIME SETUP<br>TURN: OFF<br>START TIME<br>MONTH: 04<br>DAY: 02<br>HOUR: 00                                     |
| <ul> <li>Press to select item.</li> <li>Press + to change the value.</li> </ul> | DAYLIGHT SAVING TIME SETUP<br>TURN: OFF<br>START TIME<br>MONTH: 04<br>DAY: 02<br>HOUR: 00<br>END TIME                         |
| <ul> <li>Press to select item.</li> <li>Press to change the value.</li> </ul>   | DAYLIGHT SAVING TIME SETUP<br>TURN: OFF<br>START TIME<br>MONTH: 04<br>DAY: 02<br>HOUR: 00<br>END TIME<br>MONTH: 11            |
| <ul> <li>Press  to select item.</li> <li>Press  to change the value.</li> </ul> | DAYLIGHT SAVING TIME SETUP<br>TURN: OFF<br>START TIME<br>MONTH: 04<br>DAY: 02<br>HOUR: 00<br>END TIME<br>MONTH: 11<br>DAY: 04 |

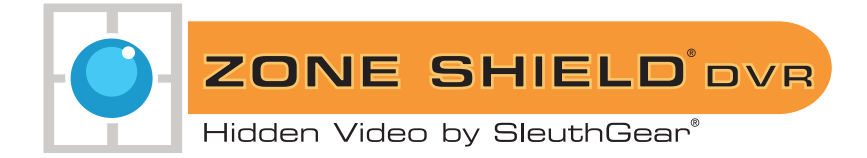

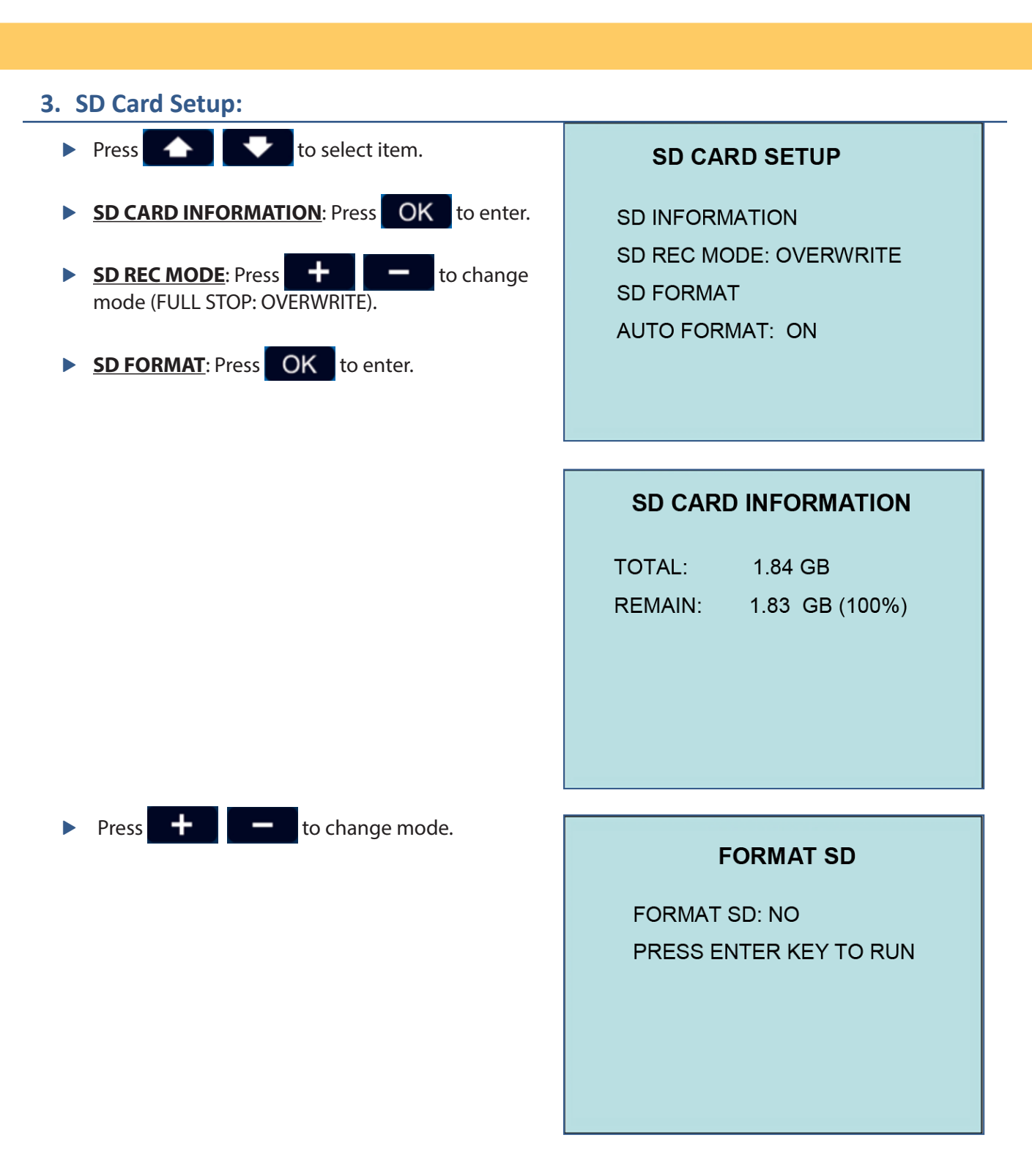

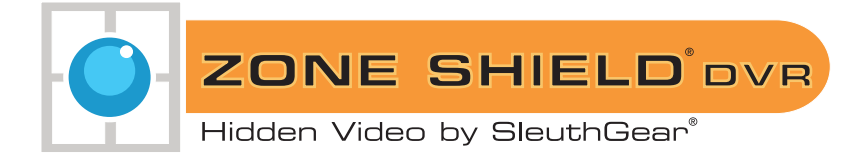

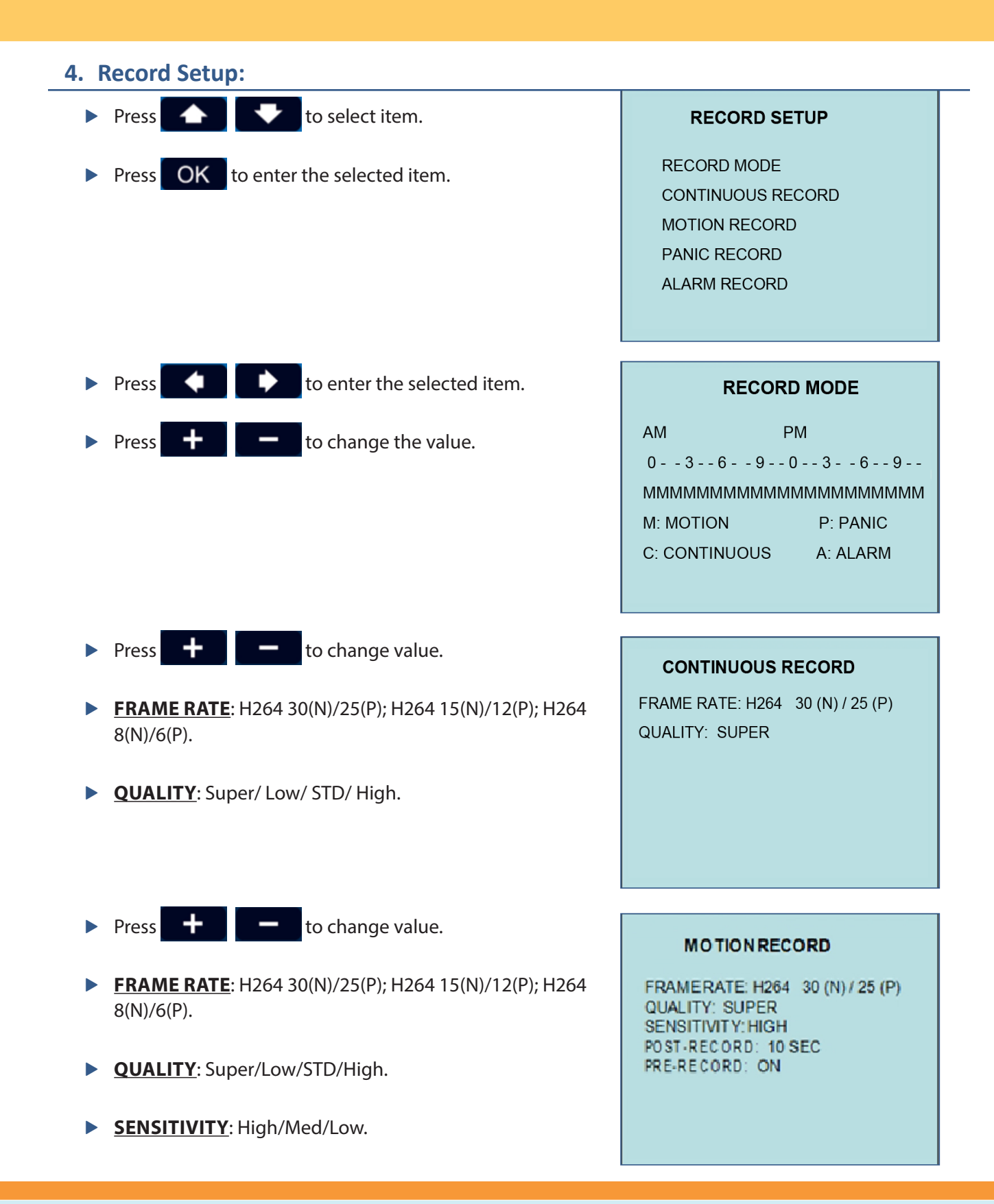

8

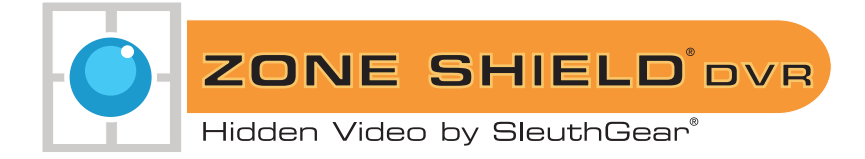

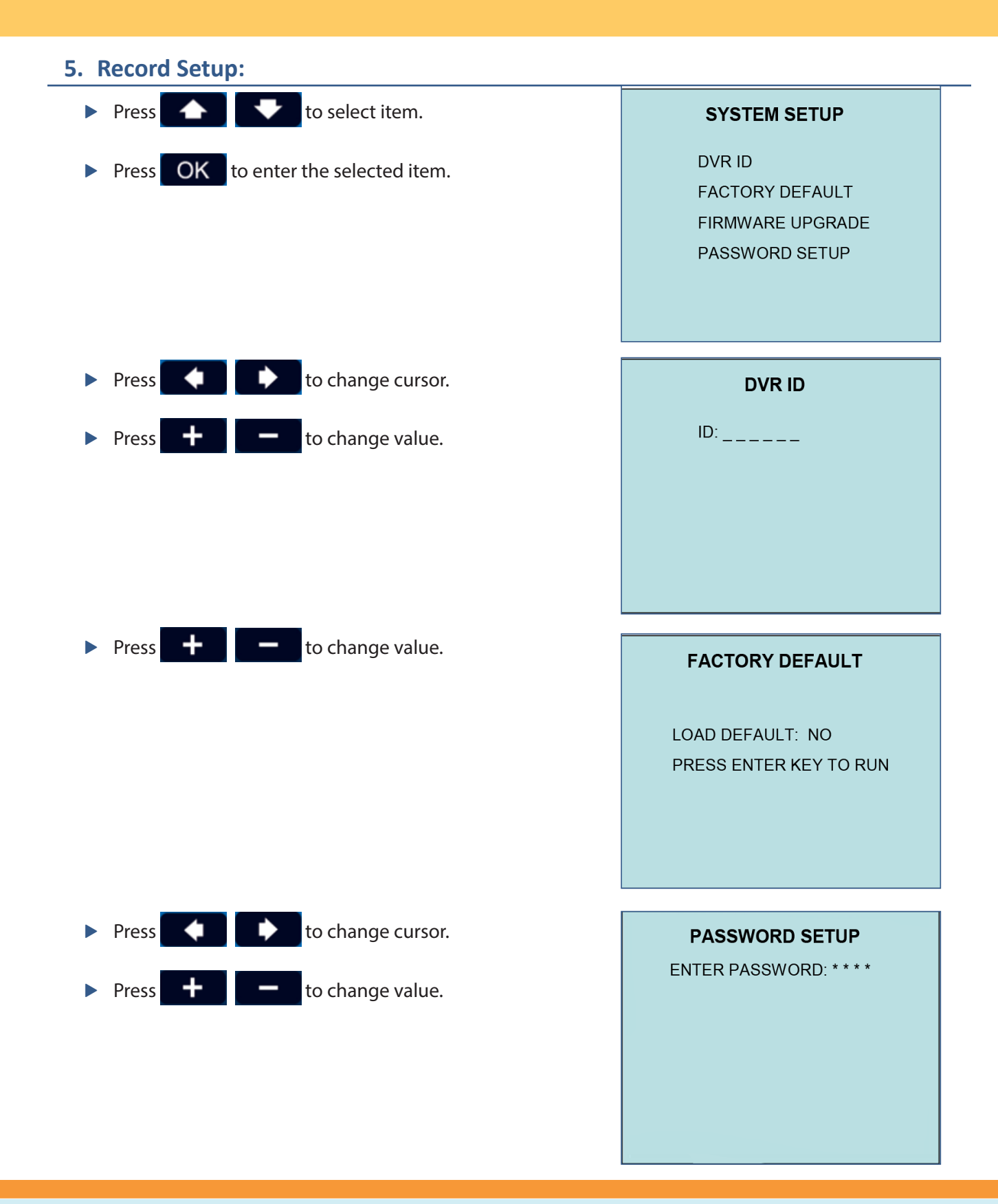

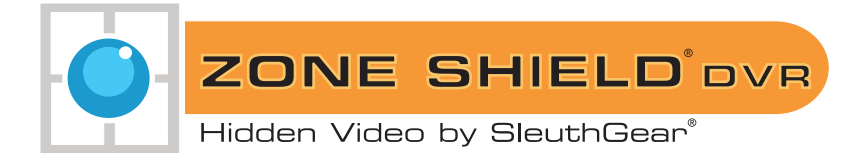

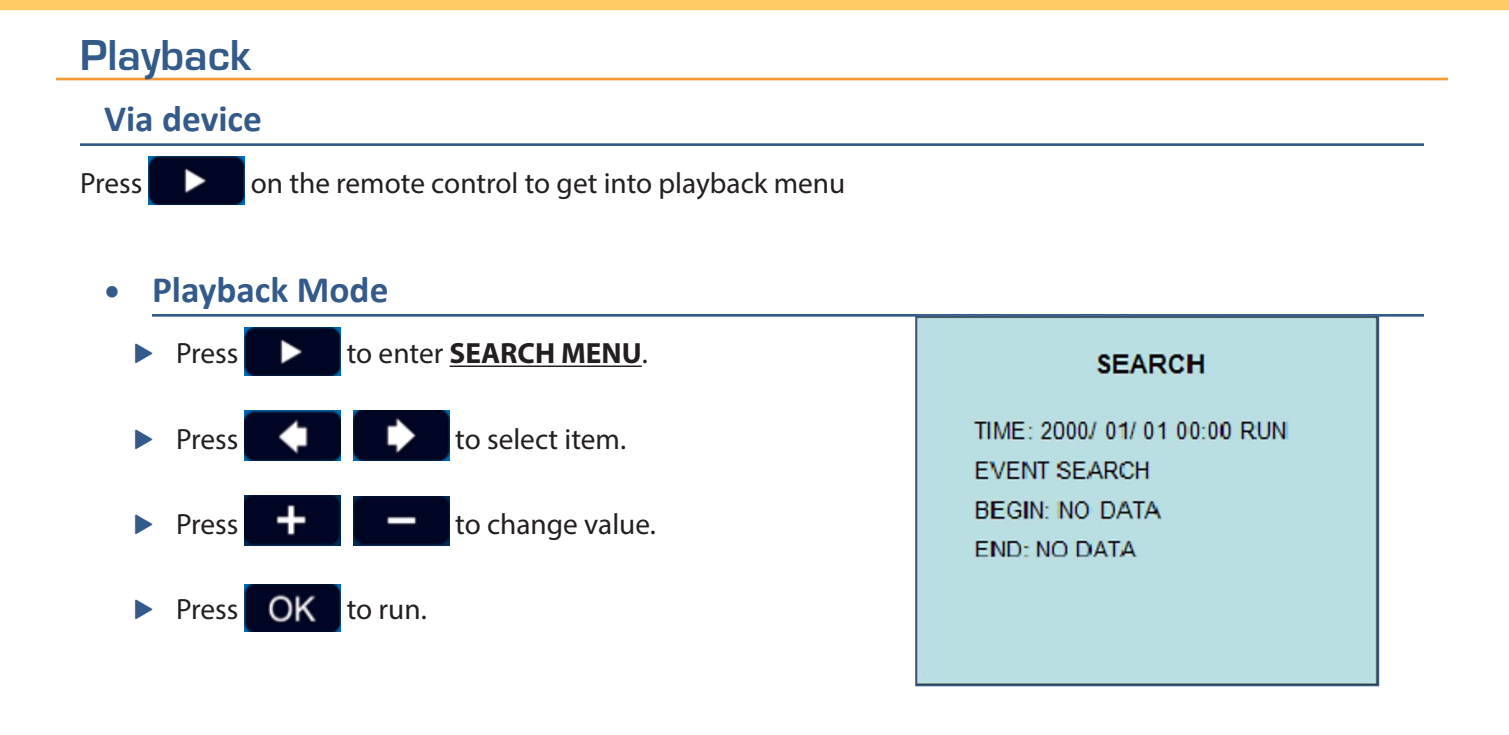

## • Time Search

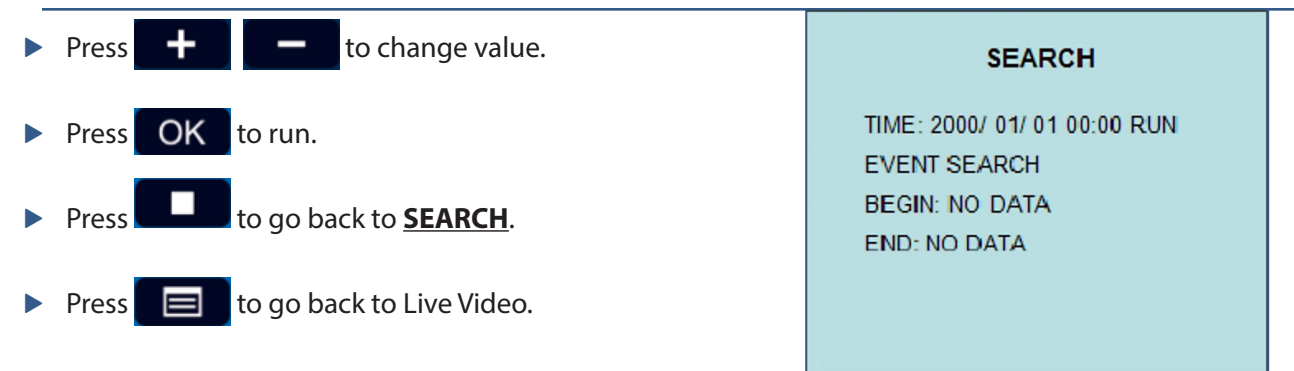

#### Event Search

| Press + to select item.         | EVENT SEARCH                                 |
|---------------------------------|----------------------------------------------|
|                                 | NO YY/MM/DD HH:MM:SS MODE                    |
| Press OK to playback the event. | 0001 09/12/17 12:11:00 C                     |
|                                 | 0002 09/12/17 12:11:07 P                     |
|                                 | 0003 09/12/17 12:11:12 A                     |
|                                 | M: MOTION P: PANIC<br>C: CONTINUOUS A: ALARM |

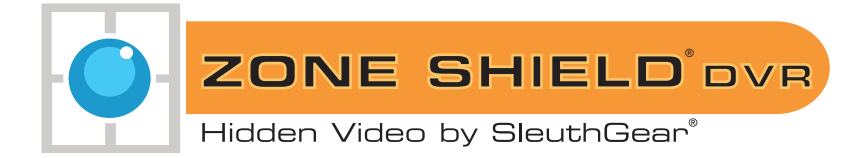

## Via computer

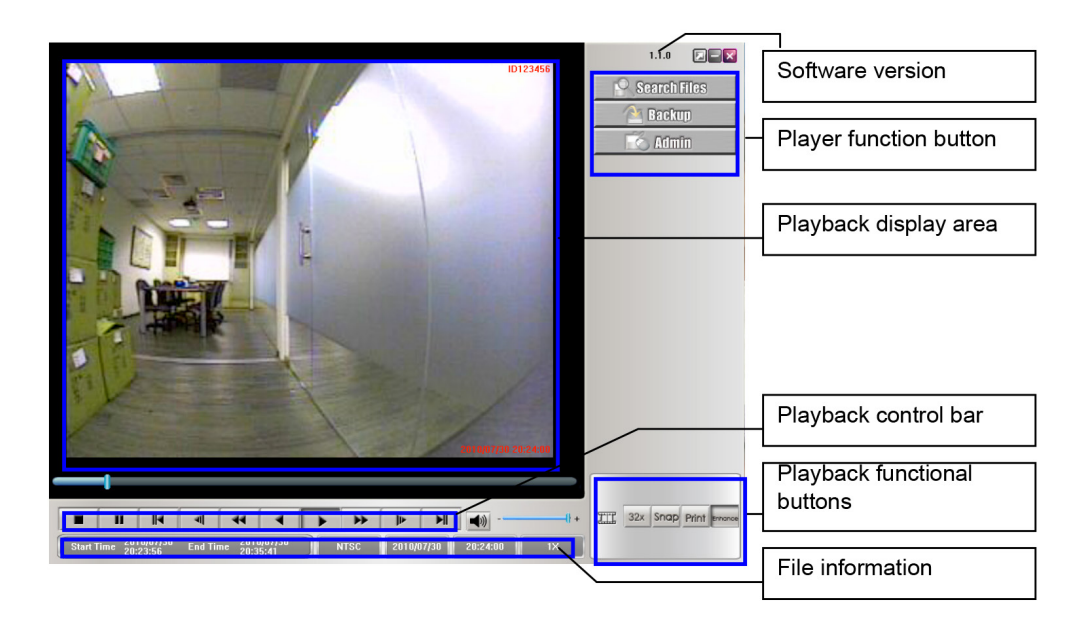

| Search Files                                     | Search Files                           | A Backup                                              | Backup DVR file                |
|--------------------------------------------------|----------------------------------------|-------------------------------------------------------|--------------------------------|
| 💽 Admîn                                          | Login                                  | Select Path                                           | Select Path (Open File)        |
| L                                                | Enter                                  | Backup format                                         | Video Backup Format            |
| Set Start Time                                   | Set Start Time                         | Set End Time                                          | Set End Time                   |
| Export                                           | Export backup file                     | Cancel                                                | Cancel                         |
| Oisplay information<br>On Off                    | Time /Date on                          | Date format<br>yyyy/mm/dd<br>dd/mm/yyyy<br>mm/dd/yyyy | Time/Date format               |
| Time/Date position<br>O Top Left<br>Bottom Right | Time/Date top left                     | Change Password                                       | Change account and<br>password |
| 32x                                              | Multiply 32 times the<br>original sped | Snap                                                  | Save JPEG picture              |
| Print                                            | Print                                  | Enhance                                               | Enhance the resolution         |
| +                                                | Audio Adjust                           | +                                                     | Mute                           |

Playback control bar:

|      |       |      | -     |     | •   |    | ++ |      | M    |
|------|-------|------|-------|-----|-----|----|----|------|------|
| Stop | Pause | Last | -1/2X | -2X | -1X | 1X | 2X | 1/2X | Next |

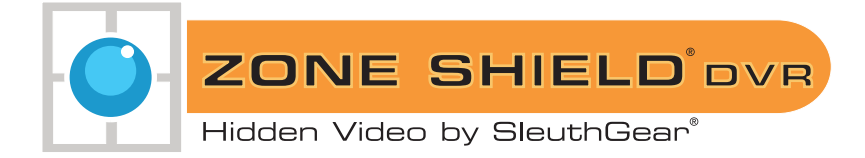

#### **Search Files** Search Files Click 1.1.0 Search Files Select Path O:\Test & Reports\DVR\30011 Guick Search Date : \_\_\_\_\_\_ 10-000 🆄 Backur 💽 Admin TT 32x Snap Print Cree Start Time 2010/07/30 End Time 2010/07/30 NTSC 2010/07/30 20:23:59 X 1.1.1 Search Flies Press Select Path X Browse Video Format : NTSC Browse File Name : 03(1est & Reports)/07830010710 4cb/20100730 300107100 W096) Audio Press Open Start Time : 2010/07/30 20:23:56 End Time : 2010/07/30 20:35:41 -Gancel List all time List file event Search all event I armat storage File Name Start Time End Time Firmware Version Video Formal 0:17est & Reports/DV... 2010/07/30 20:23:56 2010/07/30 20:35:41 SKL 033 ML 095 JA... NTSC ++ III 32x Shap Print amarce Start Time 2010/07/30 End Time 2010/07/30 NTSC 2010/07/30 20:23:56 St

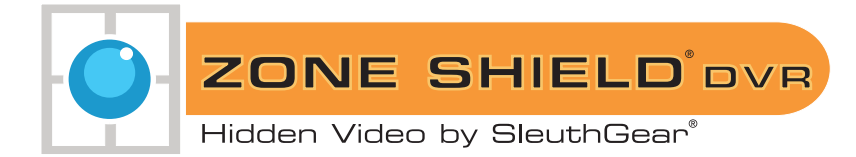

## Search Files (continued)

- Select a folder with DVR files and press "OK."
- Double click the selected recording file to playback or click the selected recording file and press "Open" to playback.
- File searching method:
  - **LIST ALL TIME**: list all the recording sessions in the folder you browse.
  - LIST FILE EVENT: list the event which you select in "LIST ALL TIME."
  - **SEARCH ALL EVENT**: list all the events in the folder you browse (max. 1000 events).
  - **FORMAT STORAGE**: Format memory card.

| File Name:     Ogle At Reports() Viry MIIII III // III Adv/201 MIII // III Adv/201 MIII // III Witkij Aurila     Ogen       Stan Time:     2010/07/50 20     強強資料検     2010/07/50 20       List all time     Octor, Republic Mode Manager (Markov)     Search all ovent       I armat clorage     Markov (Markov)     Search all ovent       File Name     Start Time;     2010/07/50       Outroe Start Time;     2010/07/50       Outroe Start Time;     2010/07/50       I armat clorage     Markov (Markov)       Outroe Start Time;     2010/07/50       I armat clorage     Markov (Markov)       I armat clorage     Markov (Markov)       I armat clorage     Markov (Markov)       I armat clorage     Markov (Markov)       I armat clorage     Markov (Markov)       I armat clorage     Markov (Markov)       I armat clorage     Markov (Markov)       I armat clorage     Markov (Markov)       I armat clorage     I armat clorage       I armat clorage     Markov (Markov)       I armat clorage     I armat clorage       I armat clorage     I armat clorage       I armat clorage     I armat clorage       I armat clorage     I armat clorage       I armat clorage     I armat clorage       I armat clorage     I armat clorage                                                                                                    | Video Format :                  | NTSC                       |                                                                                                    |              | Browse           |                                                                                                    |
|----------------------------------------------------------------------------------------------------|---------------------------------|----------------------------|----------------------------------------------------------------------------------------------------|--------------|------------------|----------------------------------------------------------------------------------------------------|
| List all time<br>introd clorage Frite Name Start Time Office & Reports/DVM2010/07753 Start Time Office & Reports/DVM2010/07753 Start Time Start Time Start Time Start Time Start Time Start Time Start Time Start Time Start Time Start Time Start Time Start Time Start Time Start Time Start Time Start Time Start Time Start Time Start Time Start Time Start Time Start Time Start Time Start Time Start Time Start Start Time Start Start Time Start Start Time Start Start Time Start Start Start Time Start Start Start Time Start Start Time Start Start Time Start Start Time Start Start | File Name :<br>Start Time :     | 2010/07/30 20              | 湖管電路水                                                                                                    | III) Audio — | Open             |                                                                                                    |
| File Name     Start Time       0.3Test & Reports(DV                                                                                                    | List all                        | <b>time</b><br>torage      | Chillia: Regist MDWR30010710 4-2020100730<br>Net 101 TECHNING Nation Research and an annual State<br>RUILUARD DUILU RUISAND RESEARCH AND RUIS PERMIT                                                                                                    | Search       | all event        | 07                                                                                                    |
| <u>1000</u>                                                                                                    | File Name<br>Ottest & Reports[D | Start Time<br>V 2010/07/31 | CONTRACTOR 20     CONTRACTOR 20     CONTRAC | rsion Vic    | Jeo Formal<br>SC | р<br>11<br>2 2:<br>1<br>2<br>1<br>1<br>2<br>1<br>1<br>1<br>1<br>1<br>2<br>1<br>1<br>1<br>1<br>2<br>1<br>1<br>1<br>2<br>1<br>1<br>1<br>2<br>1<br>1<br>2<br>1<br>1<br>1<br>2<br>1<br>1<br>1<br>2<br>1<br>1<br>1<br>2<br>1<br>1<br>1<br>1<br>1<br>1<br>1<br>1<br>1<br>1<br>1<br>1<br>1<br>1<br>1<br>1<br>1<br>1<br>1<br>1 |

|               | rice traine .            |                                   | VINTURD 0710 Acht2010073003         | RUIT ITTUE WUTELANDER                 | Daen                 |   |
|---------------|--------------------------|-----------------------------------|-------------------------------------|---------------------------------------|----------------------|---|
|               | Start Time :             | 2010/03/30 20:53:56               | End Time : [20]                     | 0/07/30 20:35:41                      | Gancel               | _ |
|               | List all                 | time .                            | List file event                     | Si                                    | sarch all event      |   |
| File<br>Octor | Name<br>St. & Reports(D) | Start Trane<br>4 2010/07/30 20:23 | End Time<br>156 2010/03/30 20:35:41 | Finnware Version<br>SKL 033 ML 095 JA | Video Formal<br>NTSC | D |
| ×11           |                          |                                   | Å                                   |                                       | i.                   |   |

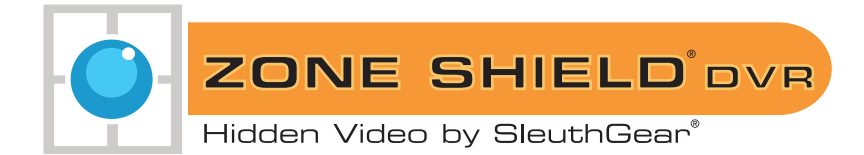

### **Backup Files**

- Press and choose backup format (DVR/ WMV/ AVI/ JPG) and choose backup channel.
  - Backup as DVR format: Can only backup four channels.
  - Backup as WMV/ JPG format: backup four channels or individual channel.
  - Backup as AVI format: backup four channels or individual channel; backup resolution as CIF or D1.

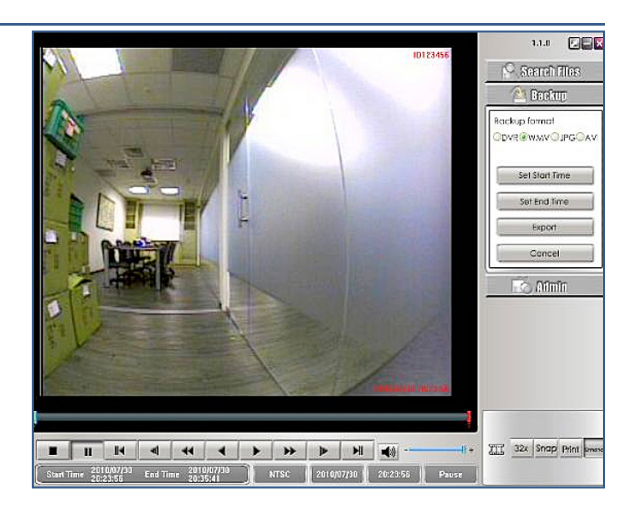

- During the playback, you can press
   Set Start Time to set start time to backup file.
- Then, press Set End Time to set end time to backup file.
  - Green bar: backup start time.
  - Red bar: backup end time.
- Press Export to export backup file to PC.
- Press Cancel to cancel Backup Start time and End time.

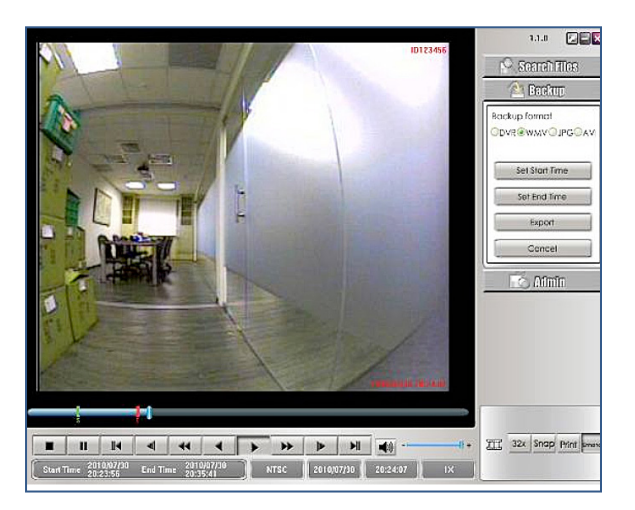

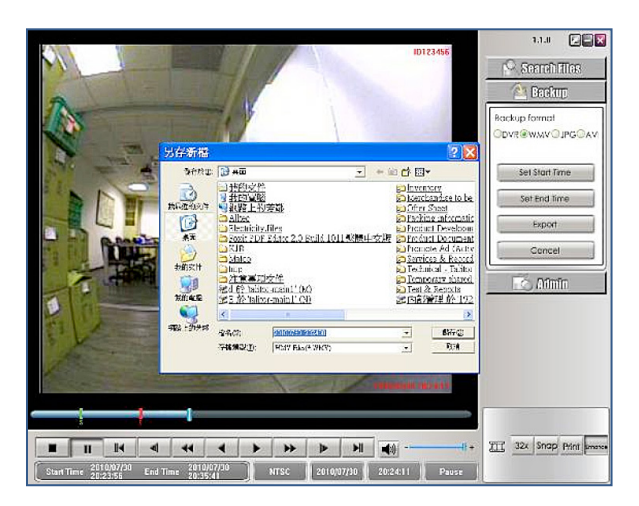

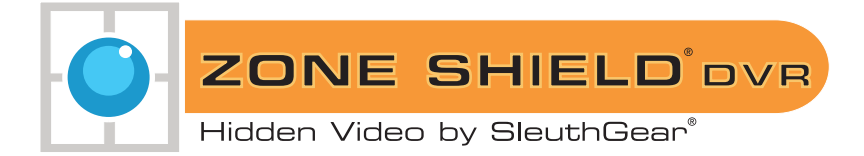

### **Playback files**

Move the mouse cursor to the place you want to enlarge. Right click to zoom in. Right click again to go back to the original.

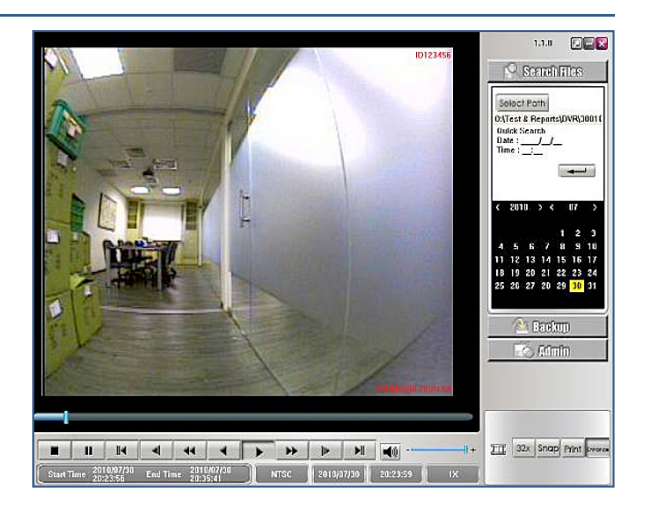

#### Admin

- Click Click to access the login dialog box, then key in account and password.
- Default: root/ root

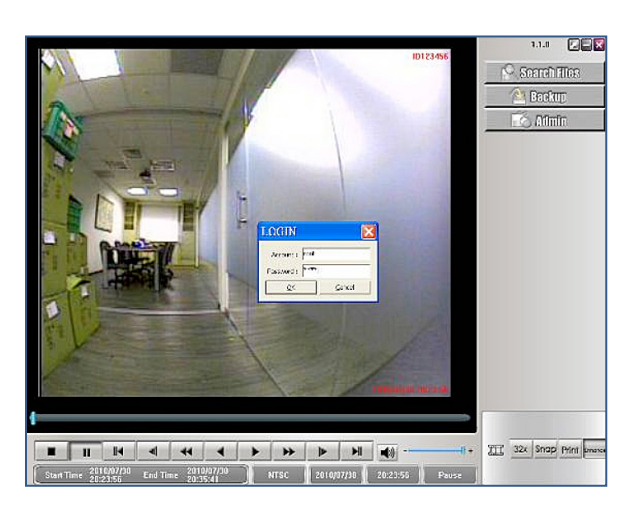

- Display information: On/Off
- Date format: yyyy/mm/dd dd/mm/yyyy mm/dd/yyyy
- Time/Date position: Top Left/ Bottom Right

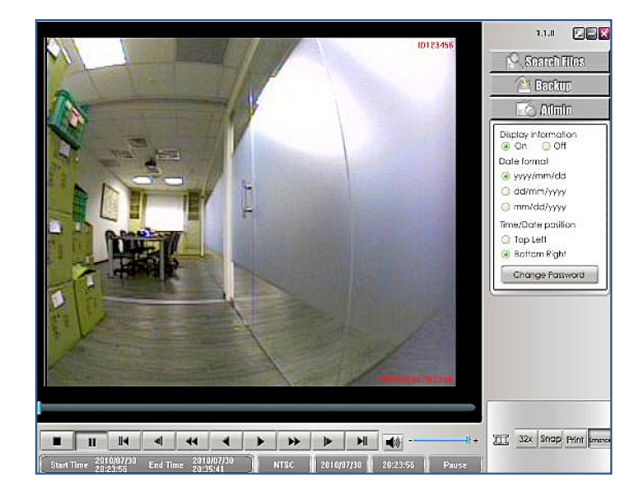

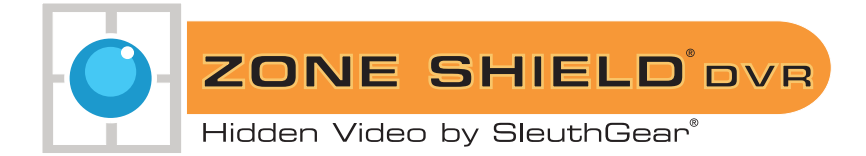

## Admin (continued)

Press Change Password to change account and password in Admin area.

Note: keep new password in a safe place as it can not be recovered.

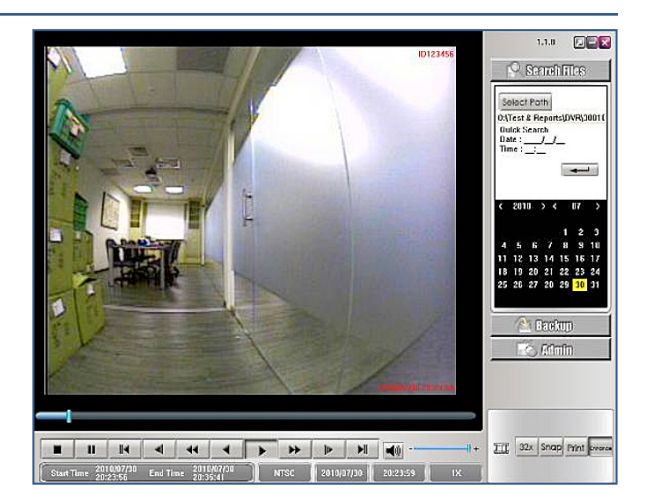

#### Make a note of your password below

User \_\_\_\_\_ Password \_\_\_\_\_

**Default Password 1234** 

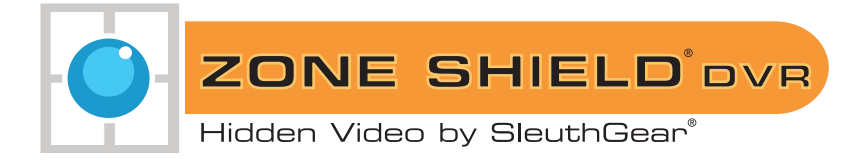

## Menu Structure Tree

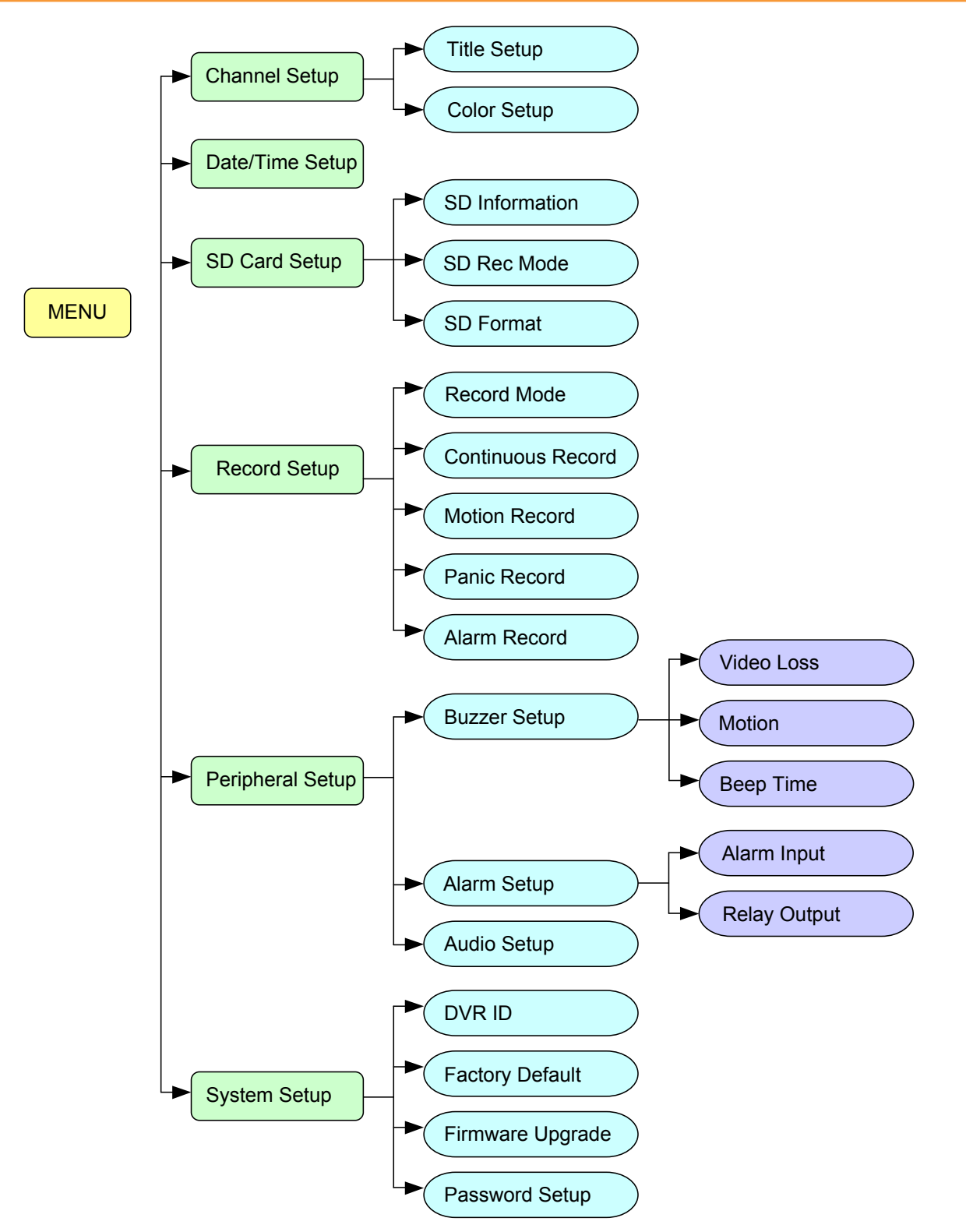

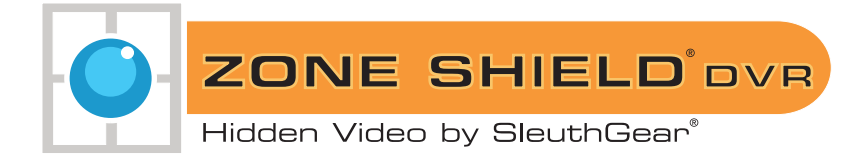

## **Recording Capacity Chart**

- Memory card times are approximate
- Recording mode: continuous recording.
- Frame rate: 30 (NTSC)/25 (PAL).

| Compression | Quality | 1GB    | 16GB     | 32GB      | 64GB      |
|-------------|---------|--------|----------|-----------|-----------|
| H4L         | Low     | 53 min | 14 hour  | 28 hour   | 56 hour   |
| H4L         | STD     | 46 min | 12 hour  | 24 hour   | 48 hour   |
| H4L         | High    | 38 min | 10 hour  | 20 hour   | 40 hour   |
| H4L         | Super   | 33 min | 9 hour   | 18 hour   | 36 hour   |
| JPG         | Low     | 34 min | 9 hour   | 18 hour   | 36 hour   |
| JPG         | STD     | 29 min | 8 hour   | 16 hour   | 32 hour   |
| JPG         | High    | 23 min | 6 hour   | 12 hour   | 24 hour   |
| JPG         | Super   | 21 min | 5.6 hour | 11.2 hour | 22.4 hour |

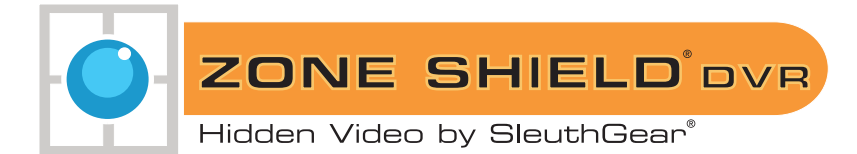

## **Specifications**

| Operating System       | Non-OS                                                      |
|------------------------|-------------------------------------------------------------|
| Video input format     | NTSC or PAL (Auto-detect)                                   |
| Video Compression      | H.264                                                       |
| Menu OSD               | English                                                     |
| Record Resolution      | 720x480 (NTSC) / 720x576 (PAL)                              |
| Recording Frame Rate   | 6/8, 13/15, 25/30 fps                                       |
| Video Recording Mode   | Schedule continuous, Schedule motion, Schedule alarm, Panic |
| Pre-recording          | Supported                                                   |
| Post recording         | Yes - 10 sec                                                |
| Audio recording        | Yes - optional                                              |
| Playback mode          | Via device itself or bundled software on PC                 |
| Playback               | Fast Forward, Backward: x2/ x4/ x8, Frame by Frame          |
| Playback Search        | By Time, By Event                                           |
| Recording Quality      | Super, High, Normal, Standard                               |
| Time/Date Stamp        | Yes                                                         |
| Time Date Stamp Format | (1) yy-mm-dd, (2) dd-mm-yy, (3) mm-dd-yy, selectable by OSD |
| Daylight Saving Time   | Yes                                                         |
| Recording Storage      | Micro SD card                                               |
| Control                | IR remote control                                           |
| Power Supply           | 12VDC                                                       |
| Power Failure          | Auto Recovery                                               |
| LED                    | Power (Red)/Recording (Green & Yellow)                      |
| Firmware Upgrade       | Yes - through memory card                                   |
| Buzzer                 | Yes                                                         |
| Operation temperature  | 0~+50°C (32~+122°F)                                         |
| Image Sensor           | 1/4" SOC Sensor                                             |
| Effective Pixels       | 640x480                                                     |
| Sensor Scan Mode       | 54MHz Progressive                                           |
| Lens                   | 2.5mm Fish Eye or 2.1mm Peak Cone                           |
| S/N Ratio              | > 45dB                                                      |
| Sensitivity            | > 11.5V/lux-s at 550nm                                      |
| White Balance          | Auto Tracking White Balance                                 |
| Viewing Angle          | 62 degree                                                   |
| IR Filter              | 940nm                                                       |

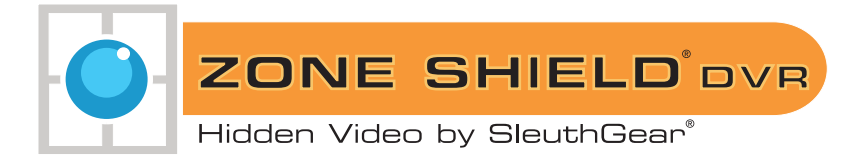

## **Frequently Asked Questions**

### Q. When I change the time of a scheduled recording, why it does not change?

**A.** Before you can change a recording time you must first reset it to "From 00:00 to 00:00", then you will be able to change it.

## Q. What media player software should I use to playback the recorded files?

A. Please use only the provided software on the enclosed CD, TL Player.

## Q. No video/Blue Screen?

**A.** When viewing from a computer, make sure you have properly inserted the micro SD card into the large memory card adapter that came with your accessories. You may have a defective card, please try another memory card. Also, check to see if the switch on the side of memory card adapter is in the "Lock" position. If so, make sure to switch it to un-locked. Always make sure you have inserted the SD card in the unit prior to powering it on.

#### Q. What happens if there are no video files on my Memory Card?

**A.** The unit is set by default to motion, if you have had no activity, you will not have any video files. To change the default recording settings, please see pg 8. You may also need to reformat your memory card.

#### Q. I can't find my video files?

**A.** You need to access your memory card on your PC. Go to 'My Computer' and find devices or drives labeled 'Removable Storage'. Once you find the correct device or drive, open the .dvr file.

## Q. How do I playback my video?

**A.** You can press the play button on the provided remote control to play the recorded files back on the device. To view them, you must have the video output cable plugged into your television or monitor, selecting the proper input on your TV or monitor to display the video feed from the unit.

#### Q. How do I Reset my unit back to the way I got it?

**A.** Restoring the unit to its factory default settings can be done using the Factory Default function, please see pg 9.

# For units that have Night Vision (IR's); not all Zone Shield <sup>®</sup> units come with this option, please check your receipt.

#### Q. Why are my Night Vision images not that bright?

**A.** Covert placement of the camera and IR sensor affect image quality in each individual product form. Move the unit to different location to test the video quality. You will experience pixilation with any night vision camera. SleuthGear<sup>®</sup> strives to maintain a balance between creating a reliable hidden camera and recording in extreme low light conditions.

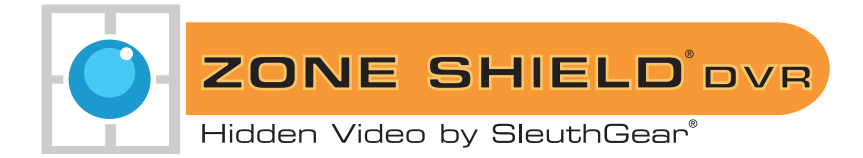

## **Pictures**

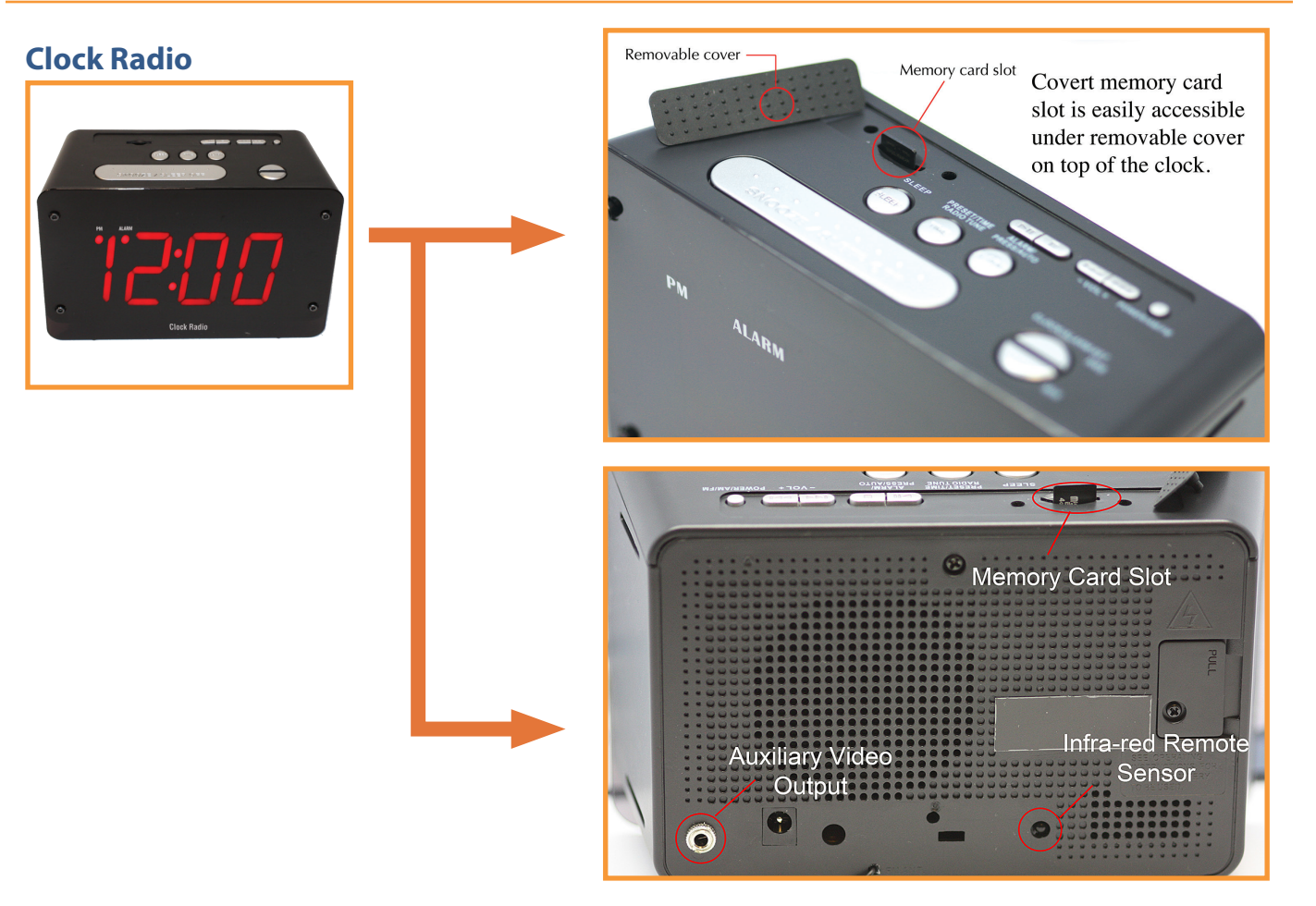

## **Oscillating Fan**

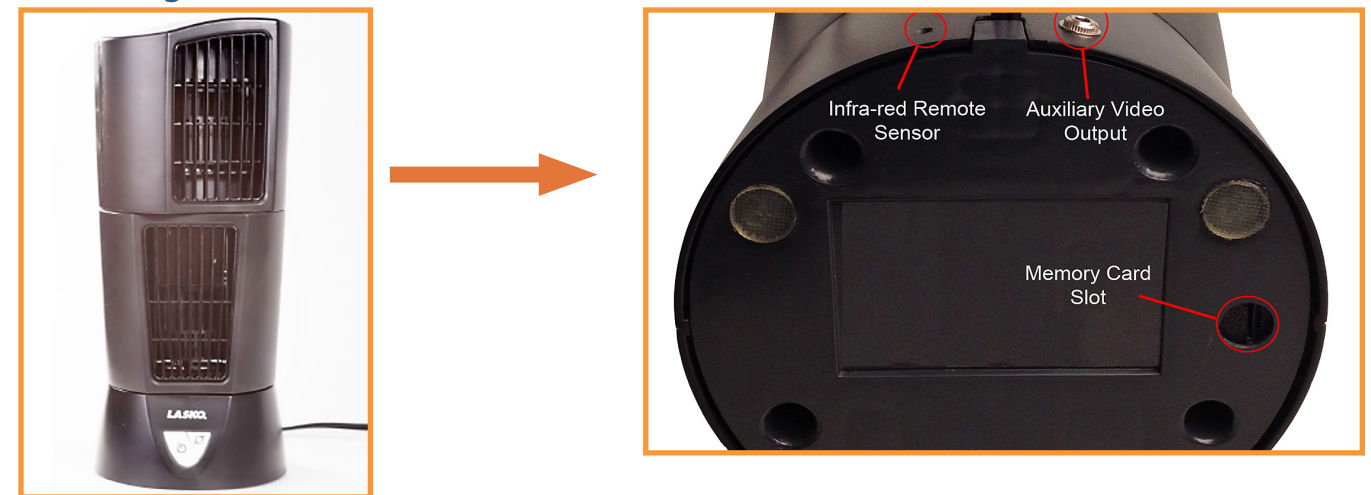

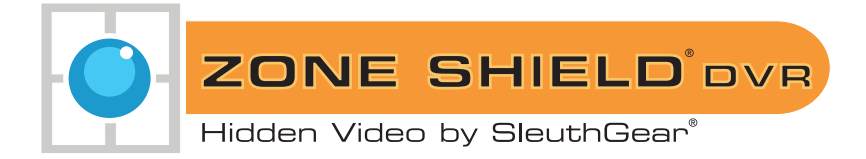

## **Pictures**

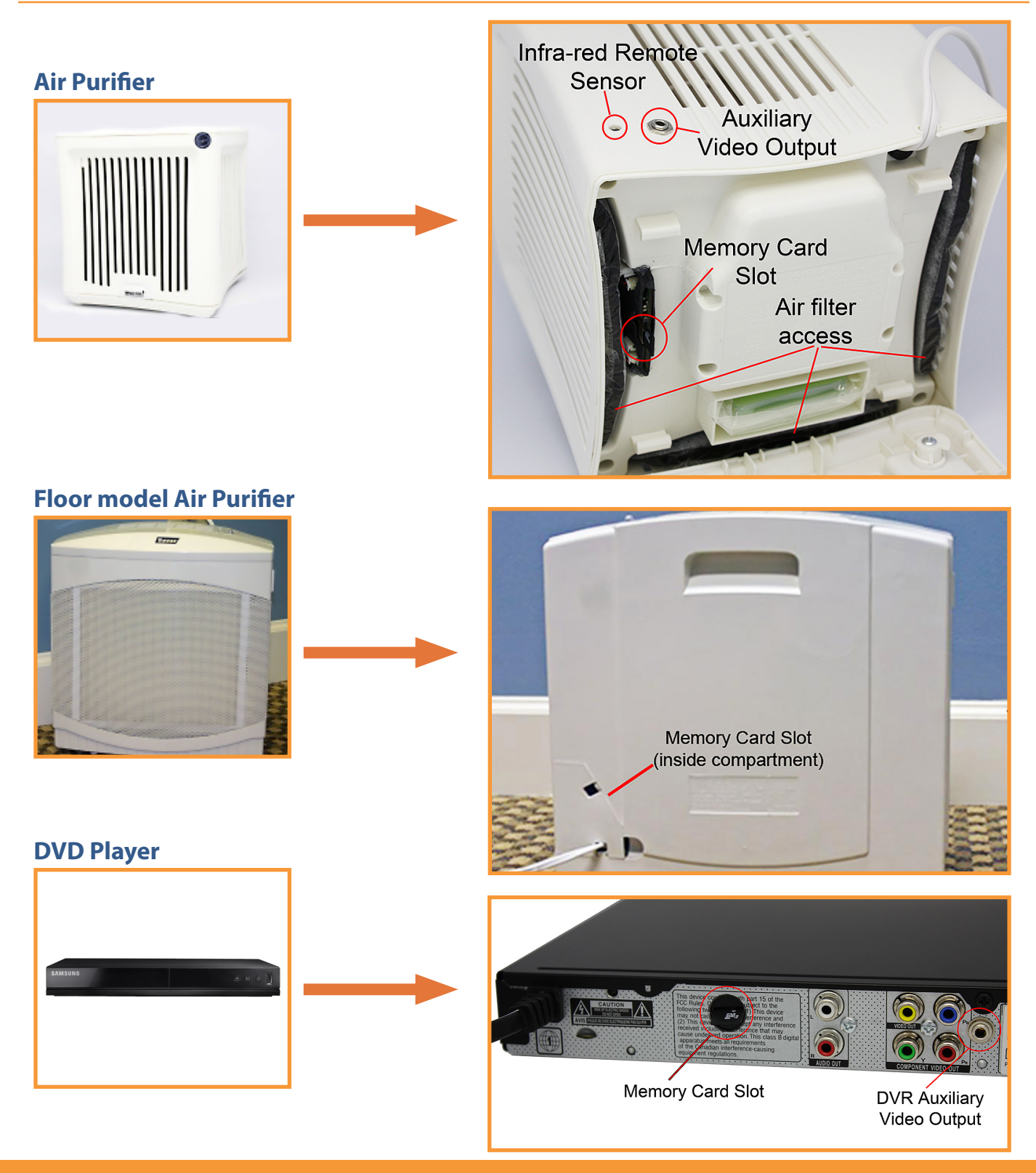

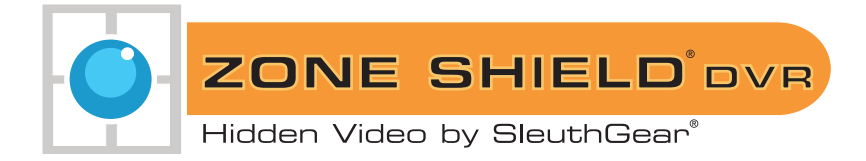

## **Pictures**

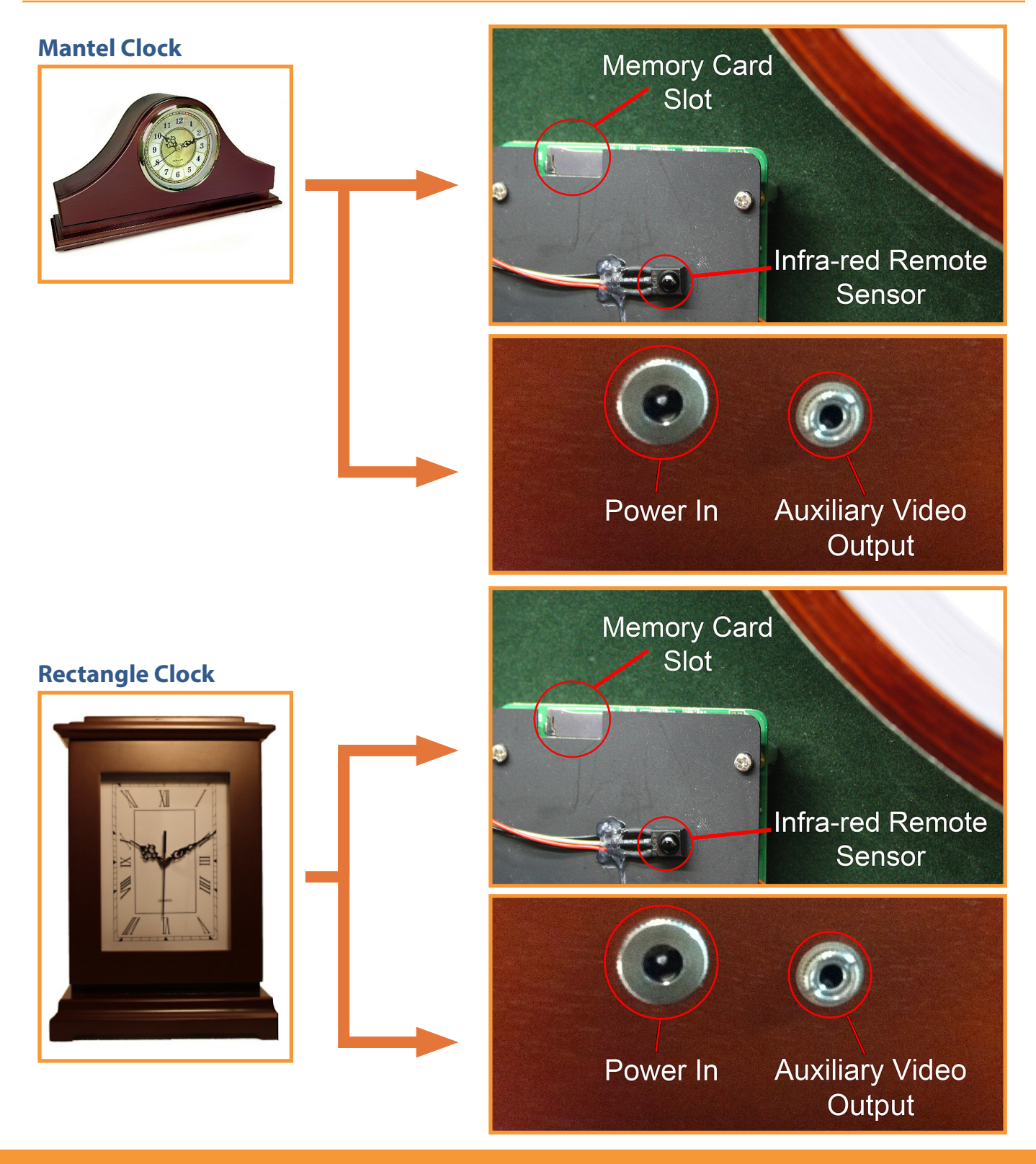

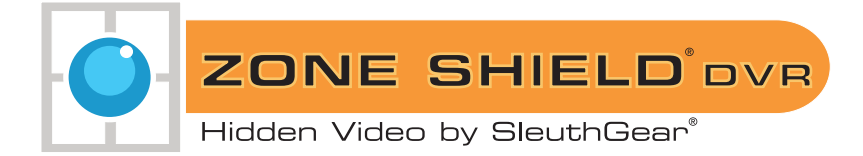

## **Unit Pictures and Diagrams**

Wall Clock

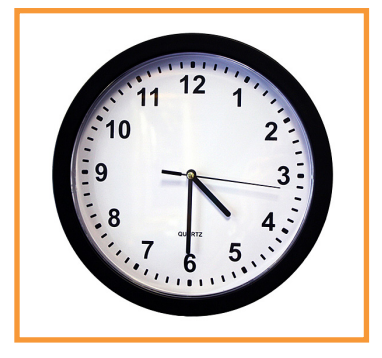

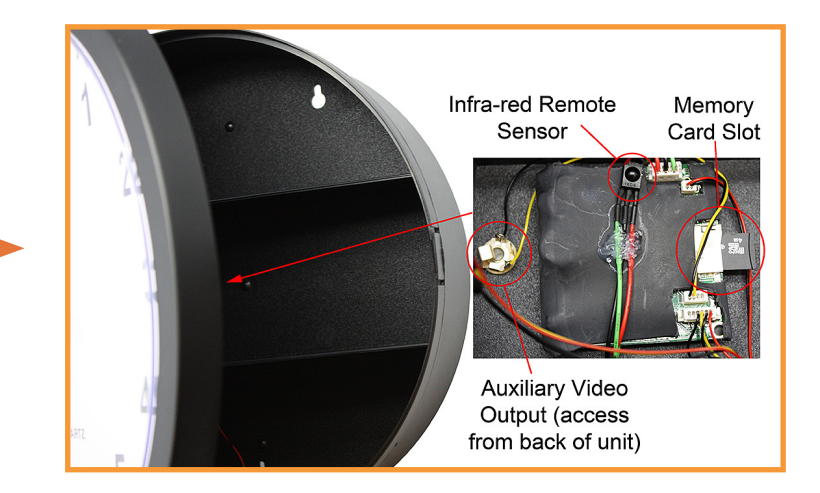

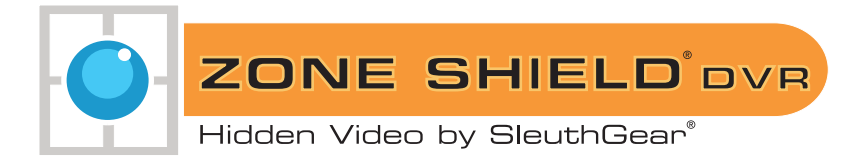

## Warranty & Disclaimers

Manufacturer warrants all Covert Video and Sleuth Gear Hidden Video Products (Product) assembled and sold by Manufacturer to be free of defects in material and workmanship, subject to the following conditions. The duration of Manufacturer's warranty with respect to the Product is limited to one (1) year from the date of sale to the original consumer purchaser only for Products delivered within the fifty (50) states of the United States, District of Columbia, or the possessions and territories of the United States

## No other express warranties are made with respect to any Product. All implied warranties, including warranties of merchantability and fitness for a particular purpose are limited to the warranty period set forth above. This warranty is not transferable and applies only to the original consumer purchaser of the Product.

Manufacturer will, as its sole obligation under this warranty, replace or repair, at its option, any Product that does not conform to this warranty. Under no circumstances will the Manufacturer issue credit or give a refund for Product covered by this warranty. Furthermore, under no circumstances will Manufacturer be liable for any incidental or consequential damages under this warranty or any implied warranties.

#### What is not covered:

This limited warranty does not cover Products that in Manufacturer's judgment have damage resulting from any (i) deviation from Manufacturer's operating instructions as printed in Manufacturer's catalog or on any packaging, labels or other literature provided with a Product, (ii) installation of a Product in a manner which is inconsistent with Manufacturer's written instructions, (iii) alteration, modification of or tampering with a Product, (iv) misuse, (v) neglect, (vi) abuse, (vii) accident, (viii) power surge, static electricity or other electrical discharge, (ix) normal wear and tear, (x) commercial use, (xi) service by anyone other than a Manufacturer authorized repair facility, or (xii) other improper application, installation or operation of the Product. Or, (xiii) have been purchased from inventory clearance or liquidation sales or other sales in which Manufacturer expressly disclaims its warranty obligation pertaining to the Product.

#### How you (the Customer) can get service:

To obtain warranty service during the warranty period, you must return the defective Product with the original receipt to the original place of purchase. Contact them for return instructions.

If warranty service is needed at any time during the warranty period, the purchaser will be required to furnish a sales receipt/proof of purchase indicating the date of purchase, amount paid and place of purchase. Customers who fail to provide such proof of purchase will be charged for the repair of any Product.

#### How state law relates to the warranty:

Some states do not allow limitations on how long implied warranties last, or the exclusion or the limitation of incidental or consequential damages. So the above limitations or exclusions may not apply to you. This warranty gives you specific legal rights. You may also have other rights that may vary from state to state.

#### NO PERSON IS AUTHORIZED BY MANUFACTURER TO MODIFY OR ADD TO THIS LIMITED WARRANTY.

#### For warranty information on Products delivered outside the United States please contact the original place of purchase.

DO NOT ATTEMPT TO RETURN PRODUCT TO ORIGINAL MANUFACTURER, AS THIS PRODUCT HAS BEEN MODIFIED AND IS NO LONGER SUBJECT TO ORIGINAL MANUFACTURER'S WARRANTY. IN THE CASE OF A DEFECTIVE PRODUCT, CONTACT PLACE OF PURCHASE FOR RETURN PROCEDURE.

IT IS THE USER'S RESPONSIBILITY TO ENSURE THAT THIS EQUIPMENT IS USED IN ACCORDANCE WITH THE LAW(S) OF THE JURISDICTION IN WHICH THIS EQUIPMENT IS UTILIZED.

THIS PRODUCT MAY BE SUBJECT TO THE JURISDICTION OF THE U.S. WIRE AND COMMUNICATIONS ACT (18 UNITED STATES CODE §§ 2510-2522) (HEREINAFTER REFERRED TO AS "ACT") REGARDING SURREPTITIOUS RECORDING DEVICES. THE USES OF SUCH PRODUCTS ARE REGULATED BY THE ACT. ADDITIONALLY, THE LAWS OF SOME STATES, COUNTIES, CITIES OR LOCALITIES MAY PROHIBIT THE POSSESSION AND/OR USE OF THIS OR SIMILAR PRODUCTS. IT IS THE RESPONSIBILITY OF THE RETAIL BUYER AND/OR FINAL CONSUMER (HEREINAFTER REFERRED AS "BUYER") TO ASCERTAIN, UNDERSTAND, AND OBEY ANY AND ALL APPLICABLE LOCAL, STATE, AND FEDERAL LAWS REGARDING POSSESSION AND USE OF THIS PRODUCT. BY PURCHASING THIS PRODUCT THE BUYER REPRESENTS THAT IT WILL INDEMNIFY THE MANUFACTURER AND/OR DISTRIBUTOR AND HOLD THEM HARMLESS FOR ANY POSSESSION, USE AND/OR MISUSE THAT VIOLATE ANY FEDERAL, STATE OR LOCAL LAW OR REGULATION REGARDING AUDIO AND/ OR VIDEO DEVICES. BUYER AGREES TO CONSULT WITH AN ATTORNEY AT LAW REGARDING POSSESSION OR APPROPRIATE USE OF A COVERT DEVICE. NOTE THAT LAWS AND REGULATIONS VARY FROM STATE TO STATE. IF BUYER EXPORTS THIS PRODUCT, THE BUYER WILL COMPLY WITH US EXPORT CONTROL LAWS AND ANY APPLICABLE DEPARTMENT OF COMMERCE, STATE AND TREASURY REGULATIONS GOVERNING EXPORTS AND SALES TO PROHIBITED. BUYERS. DIVERSION OR RE-EXPORT CONTRARY TO U.S. LAW IS PROHIBITED. BUYER SHALL COMPLY WITH ALL APPLICABLE FEDERAL, STATE, AND LOCAL LAW SAND REGULATIONS GOVERNING THE SALE OF THIS PRODUCT, INCLUDING U.S. EXPORT CONTROL LAWS AND THE U.S. DEPARTMENT OF COMMERCE AND TREASURY REGULATIONS GOVERNING SALES TO PROHIBITED END USERS. TO PROHIBITED END USERS.

PART 15 LOW POWER: ANY CHANGES OR MODIFICATIONS TO THIS EQUIPMENT WITHOUT THE EXPESS AUTHORIZATION OF THE MANUFACTURER COULD VOID THE USER'S AUTHORITY TO OPERATE THIS EQUIPMENT(RULE 15.21 OF THE FCC).

THIS EQUIPMENT HAS BEEN TESTED AND HAS BEEN FOUND TO BE IN COMPLIANCE WITH THE LIMITS FOR A CLASS B DIGITAL DEVICE, PURSUANT TO PART 15 OF THE FCC RULES. THESE LIMITS ARE DESIGNED TO PROVIDE REASONABLE PROTECTIONS AGAINST HARMFUL INTERFERENCE IN A RESIDENTIAL INSTALLATION. THIS EQUIPMENT USES, GENERATES AND CAN RADIATE RADIO FREQUENCY ENERGY AND IF NOT INSTALLED AND USED IN ACCORDANCE WITH INSTRUCTIONS, MAY CAUSE HARMFUL INTERFERENCE TO RADIO COMMUNICATIONS.